## How to access the Microsoft Imagine Academy

The Microsoft Imagine Academy is available anytime and anywhere from your mobile device, PC or laptop. All you need is a secure Internet connection and you can then log on with your myUCT email address and the provided access code.

- 1. Navigate to <u>http://imagineacademy.microsoft.com</u>.
- 2. The Microsoft Imagine Academy page opens.
  o Click Sign in.
- 3. The Sign in window opens.
  - Select Office 365 account.

Note Microsoft recently changed their terminology from *Organisational account* to *Office 365 account*. Both students and staff must click this option to access the Microsoft Imagine Academy.

- 4. The *Sign* in page opens.
  - Enter your @uct.ac.za or *myUCT* email address and press *Enter* on your keyboard.
- 5. You will be redirected to the *UCT Single Sign On* page.
  - In the *Username* field, enter your staff/student number.
  - Enter your UCT password.
  - Click Sign In.
    Note: If you have already authenticated to Single Sign-On to access another application such as Vula or Lynda com then you will automatically move on

application such as Vula or Lynda.com then you will automatically move on to Step 6.

- 6. A window opens indicating that your staff/student number is not enrolled with the academy.
  - Click *here* to redeem your access code.
- 7. The *Redeem your enrolment code* window opens.
  - Enter the suitable enrolment code for the module you would like to access, e.g.

| Module name                         | Enrolment Code |
|-------------------------------------|----------------|
| Productivity Programs               | 4XMY4RZYFT4FJY |
| Finding and evaluating resources on | KYCVU6HZ4HJR9W |
| the web                             |                |
| Digital Lifestyles                  | HZSDBL7JF8YB5A |
| Computer Security and Privacy       | CF4J3FHFLFC8EH |
| Using Social Networking to Connect  | 9LHBBEW22H7FR7 |
| with the World                      |                |

- Enter your myUCT email address.
- Click Submit.
- 8. A notification pops up indicating that you are now enrolled in the academy.
  - Click *Continue*.
- 9. The Microsoft Imagine Academy Terms and Conditions page opens.
  - Select the *I Accept* checkbox.
  - Click *Continue*.
- 10. The *Profile* page opens.
  - Enter your *Name*, *Surname* and *Email address* in the required fields.

- From the *Default language* dropdown menu, select your preferred language (e.g. English).
- From the *Location* dropdown menu, select *South Africa*.
- In the *Unique ID* field, enter your student or staff number.
- Click Save.
- 11. You will be redirected to your personal dashboard which contains a list of accessible courses and your achievements. Select the online course video that you would like to watch and you are good to go.

Thereafter each time you log onto the Microsoft Imagine Academy, complete steps 1-5 listed above.

NB: Check the <u>ICTS webpage</u> for more Microsoft Imagine Academy modules and enrolment codes.